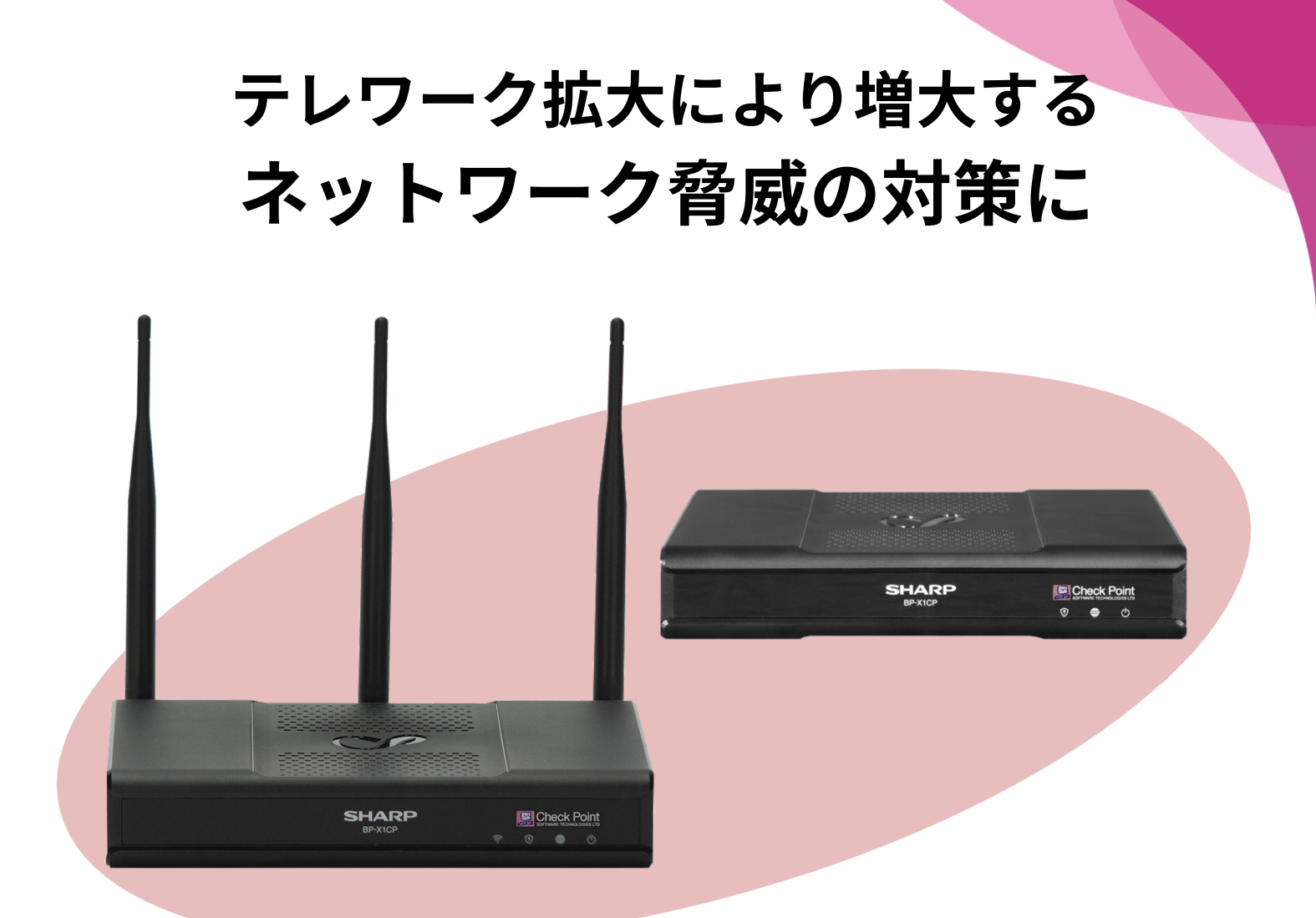

### SHARP UTM BP-X1CPシリーズ チェック・ポイント・ソフトウェア・テクノロジーズ社製ベースエンジン採用

### ■UTM(統合脅威管理)セキュリティ■

異なるバラバラなセキュリティ対策機能を1つに統合し運用管理コストを削減。

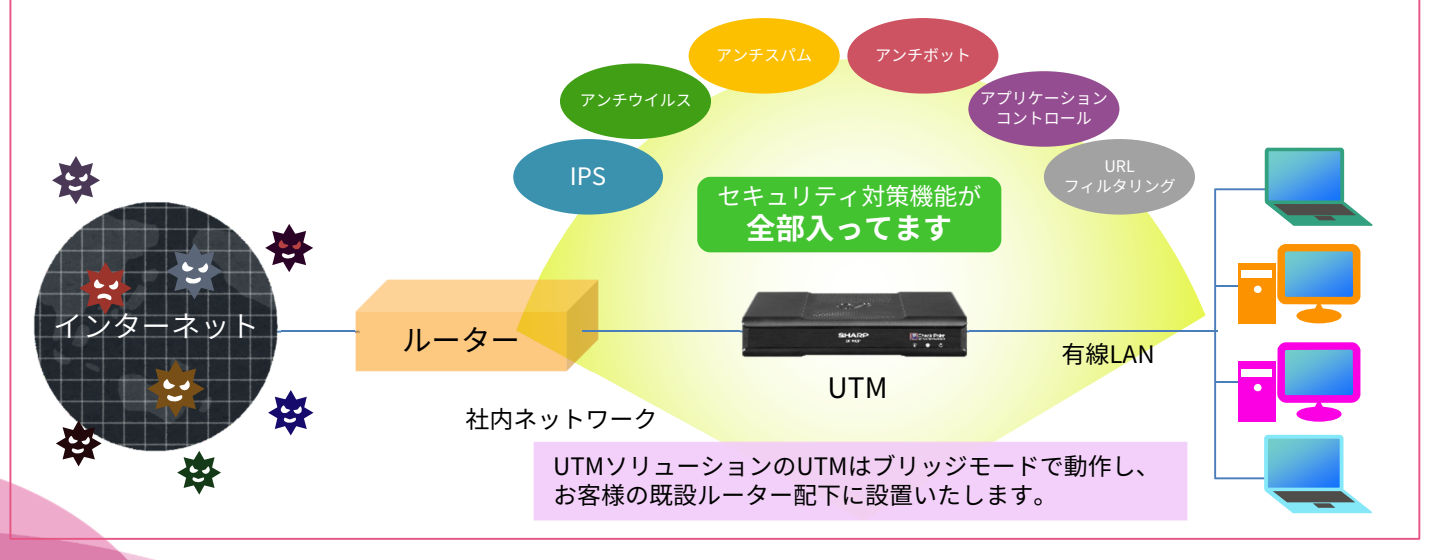

UTM(統合脅威管理)ソリューション

### ネットワークセキュリティ対策に求められるさまざまな機能を一体化 複数のセキュリティを統合的に管理しコスト削減と安心・安全を提供

| ポイント1 外部からの脅威を防御                                                                                                    | ポイント2 内部からのリスクを軽減                                                                                                    |
|----------------------------------------------------------------------------------------------------|----------------------------------------------------------------------------------------------------|
| <ul> <li>IPS</li> <li>・ 脅威の振る舞いとシグネチャに基づく、数千種類におよぶ外部からの攻撃に<br/>対する防御機能を提供します。</li> </ul>                                                                                                    | <ul> <li>アンチボット</li> <li>・ボットに感染したパソコンを検出し、ボットと指令(C&amp;C)サーバと呼ばれる<br/>制御システム間の通信を遮断して、被害を予防できます。</li> </ul>                                                       |
| <ul> <li>         アンチウイルス      </li> <li>              脅威情報配信サービス「ThreatCloud<sup>™</sup>」から配信されるリアルタイムのウ<br/>イルス・シグネチャとアノーマリ・ベースの検出機能を使用して、マルウェ<br/>アをゲートウェイで検出し遮断することで、ネットワークの手前でマルウェ<br/>アを明止し、パソコンへの影響を防ぐことができます。      </li> <li> <b>アンチスパム</b> </li> <li>             ¥信者のIPレピュテーションをチェックすることにより、スパムやマルウェ<br/>アを接続レベルでブロックします。         </li> <li>             画像を利用したスパムや各国語のスパムなど、最新のスパムをパターン・<br/>ベースで検出します。         </li> </ul> | <ol> <li>ボット<br/>コンビュータ<br/>ウイルスの一種</li> <li>ボット<br/>ウイルスの一種</li> <li>ボットの通信を<br/>遮斯</li> <li>エットの通信を</li> <li>エットの通信を</li> <li>エットの通信を</li> <li>エットのール</li> </ol> |
| <ul> <li>メッセージ本文と添付ファイルのスキャンなどにより、多様なウイルスおよびマルウェアをブロックします。</li> </ul>                                                                                                    | <sup>ポイント4</sup> リアルタイムな防御情報を配信                                                                                                    |
|                                                                                                    | mather ThreatCloud™                                                                                                    |
| ポイント3 ネットワークの利用を制限                                                                                                    | <ul> <li>脅威情報配信サービス「ThreatCloud™」は、世界中にあるゲートウェイから<br/>収集した情報をもとに、ゲートウェイに対して防御情報をアップデートするク<br/>ラウドサービスになります。</li> </ul>                                             |
| <ul> <li>URLのカテゴリ毎にWebアクセスの許可・禁止・制限の設定ができます。</li> </ul>                                                                                                    |                                                                                                    |
| ・特定のURLをホワイト・リストとブラック・リストに登録することでポリ<br>シーをきめ細かく調整ができます。                                                                                                    | Check Point<br>ラボでの検証<br>マルウェア<br>対策機関から<br>の情報提供<br>の情報提供<br>情報                                                                                                   |
| <b>ミニュ</b> アプリケーションコントロール                                                                                                    |                                                                                                    |
| <ul> <li>8,600以上のWeb 2.0アプリケーションや約25万のウィジェット<sup>※1</sup>を識別し、</li> <li>その利用を禁止または制限するきめ細かいポリシーをユーザーやグループごと</li> <li>に容易に作成することが可能になります。</li> </ul>                                                                                                    | びTHEATCOUD<br>グローバルの脅威情報を<br>ThreatCloud™に反映し、<br>ゲートウェイに自動配信。                                                                                                    |

※1:各識別数は、2021年6月時点のCheck Point AppWiki(https://appwiki.checkpoint.com/appwikisdb/public.htm)に基づきます。

### ■ 商品構成

| 構成                                 | V80スタンダードモデル<br>5年/6年タイプ | V80ハイスピードモデル<br>5年/6年タイプ                 | V80WスタンダードWi-Fiモデル<br>5年/6年タイプ                    |              |
|------------------------------------|--------------------------|------------------------------------------|---------------------------------------------------|--------------|
| UTM本体<br>BP-X1CPシリーズ               |                          | Printer<br>Martine<br>Printer<br>Martine | Matter - Anna Martin                              | Chaole Doint |
| 導入時設置/設定サービス                       | 〇(導入時)                   |                                          |                                                   |              |
| ソフトウェアライセンス                        | 5年/6年 ライセンス付属            |                                          | SOFTWARE TECHNOLOGIES LTD                         |              |
| ヘルプデスク、UTM監視サービス、<br>オンサイトハードウェア保守 | 5年/6年間                   |                                          | ●<br>チェック・ポイント・ソフトウェア・テクノ<br>ロジーズ社は、サイバーセキュリティ分野の |              |
| 簡易定期レポート(月1回メール配信)                 | 5年/6年間                   |                                          | リーディングカンパニーです。                                    |              |

#### ■ 商品価格

| 商品名                       | 品番       | 価格   |
|---------------------------|----------|------|
| V80スタンダードモデル 5年タイプ        | Y9CA35PV | オープン |
| V80スタンダードモデル 6年タイプ        | Y9CA36PV | オープン |
| V80ハイスピードモデル 5年タイプ        | Y9CA55PV | オープン |
| V80ハイスピードモデル 6年タイプ        | Y9CA56PV | オープン |
| V80WスタンダードWi-Fiモデル 5年タイプ  | Y9CA35PW | オープン |
| V80WスタンダードWi-Fi-モデル 6年タイプ | Y9CA36PW | オープン |

米調査会社Gartner社の2020年度「Magic Quadrant for Network Firewalls」分野におい て、21年連続でリーダーに選出されています。

•Wi-FiはWi-Fi Allianceの登録商標です。

その他商品名、会社名およびロゴは各社の登録商標または商標です。
 製品の仕様は予告なく変更することがあります。

• Check Point Software Technologies、Check Point、ThreatCloudは、Check Point Software Technologies Ltd.あるいはその関連会社の商標または登録商標です。

### シャープマーケティングジャパン株式会社 ビジネスソリューション社 〒261-8520千葉市美浜区中瀬一丁目9番地の2

https://smj.jp.sharp/bs/

2021年7月 作成

Emotet(Iモテット)への感染がまた急激に拡大しています。

# Emotet(Iモテット)に感染したかも??

- ・取引先等から変なメールが送られてきた(との報告を受けた)
- ・メールの添付ファイルの「コンテンツの有効化」ボタンを押してしまった(との報告を受けた)
- ・コンテンツの有効化ボタンを押したが、その後何も表示されなかった(との報告を受けた)

## こんな時!! まずは感染有無のチェック!! 感染していた場合、感染を拡げないことが大切です!

# 対策のポイントは次の6つ

- ①エモテット感染の有無をチェックする
- ②感染した端末のネットワークをインターネットから遮断する
- ③他のマルウェア感染の有無を調査する
- ④感染したアカウントのメールアドレスとパスワードを変更する
- ⑤感染した端末を初期化する
- ⑥感染拡大を防止する

対策の実行には下記のサイトが参考になります。 『警察庁HP Emotet(Iモテット)感染を疑ったら』

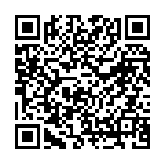

https://www.keishicho.metro.tokyo.lg.jp/kurashi/cyber/joho/emotet.html

## EmoCheckを使用して 感染の有無を確認する

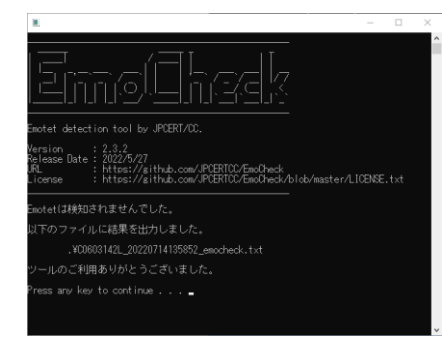

上記のサイトにEmoCheckの入手方法と 実行手順が丁寧に掲載されております。

JPCERT/CCのマルウェアEmotetへの対応FAQ https://blogs.jpcert.or.jp/ja/2019/12/emotetfaq.html

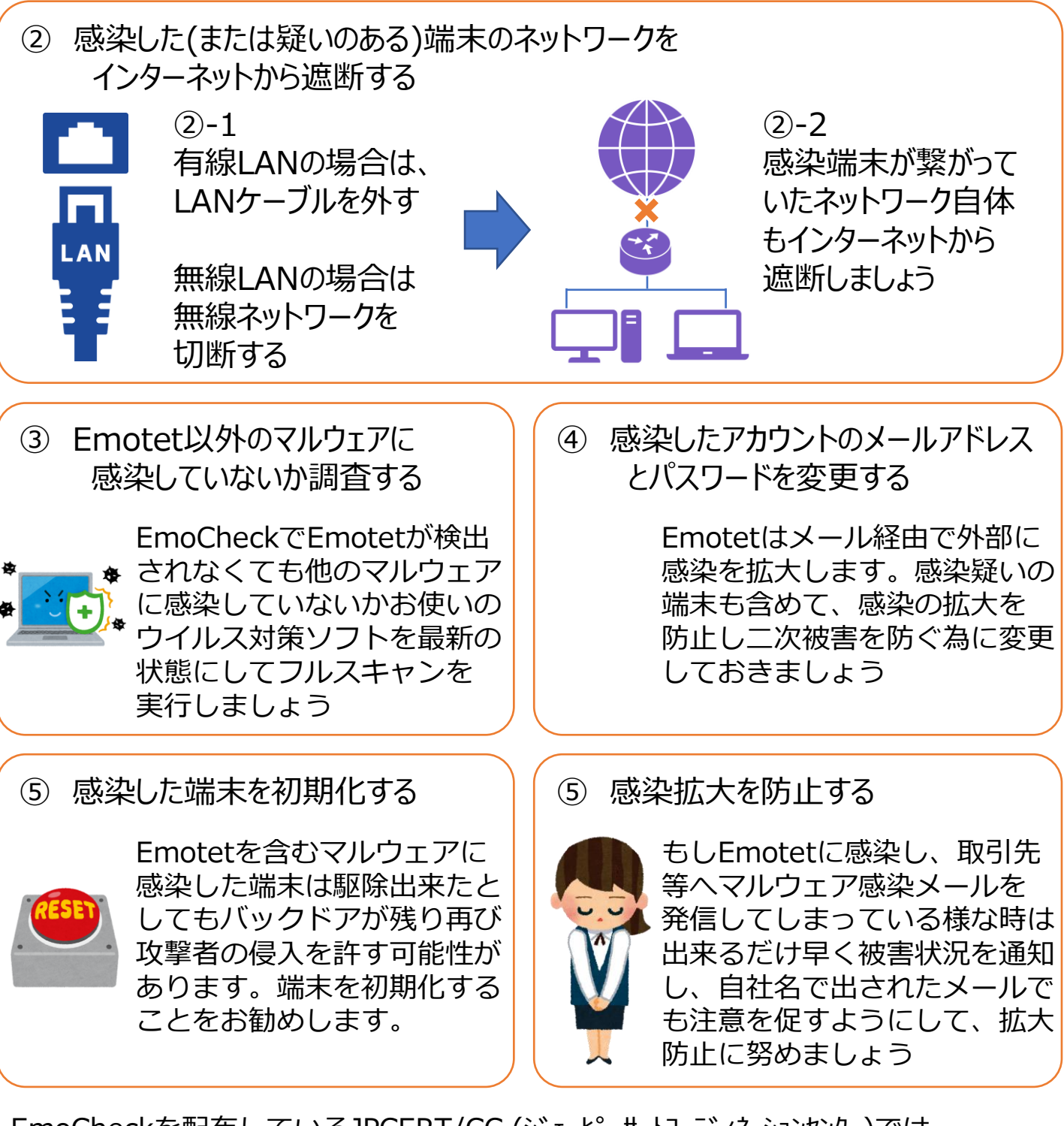

EmoCheckを配布しているJPCERT/CC (ジューピーサートコーディネーションセンター)では 「マルウェアEmotetへの対応FAQ」を公開し、このサイトでEmotetの脅威や 先に説明したEmotet感染の確認方法と対策などについて動画で説明しています。 被害に合わない・感染を早期に確認する為の社員教育などにご活用頂けます。

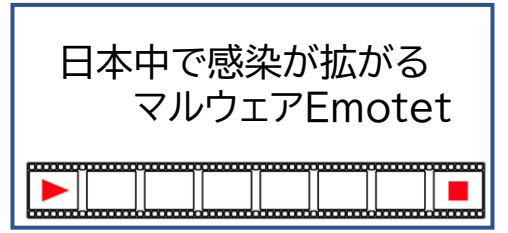

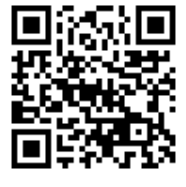

Emotet感染の 確認方法と対策

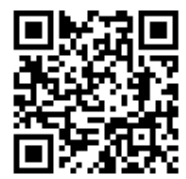

https://youtu.be/wvu9sWiB2\_U

https://youtu.be/nqxikr1x2ag